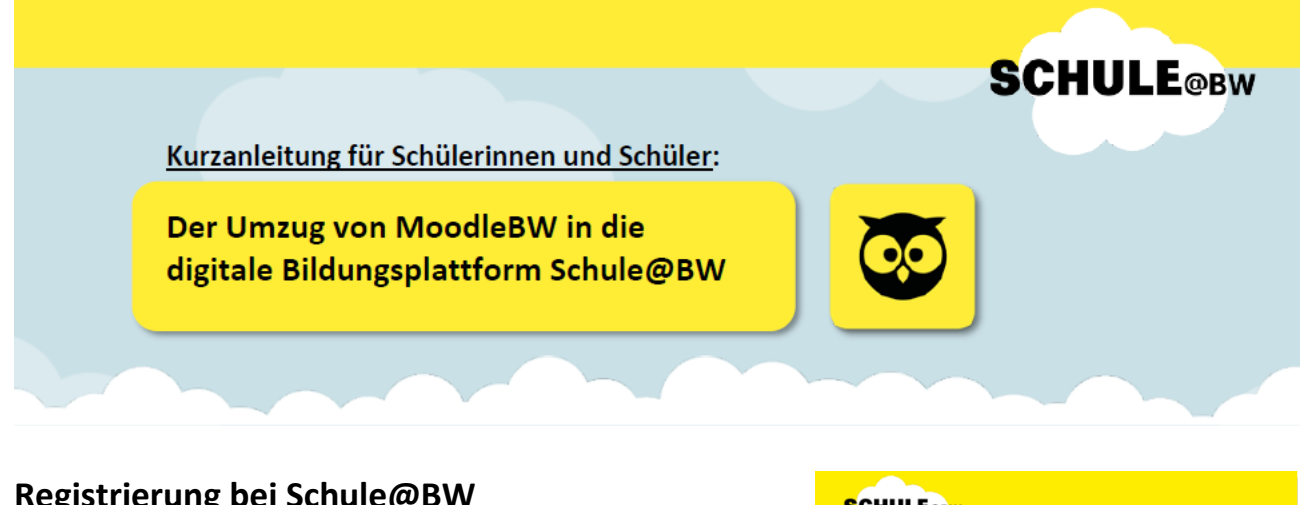

## Registrierung bei Schule@BW

Von deinem Lehrer oder deiner Lehrerin hast du einen Accountbrief mit den Anmeldeinformationen für Schule@BW erhalten.

Schritt 1: Rufe die Website https://bw.schule auf.

Schritt 2: Gib nun von dem kleinen Kärtchen den Benutzernamen und das vorläufige Passwort ein.

Schritt 3: Jetzt musst du ein neues Passwort festlegen.

- Das neue Passwort muss mindestens 6 Zeichen lang sein. •
- Dieses Passwort brauchst du in Zukunft, um dich in Schule@BW einzuloggen. •
- Wenn du das neue Passwort zweimal eingegeben hast, musst du noch auf Initialpasswort • ändern klicken:

| A Das eingegebene Passwort war korrekt.  | nouse Decouvertus rechan       |   |
|------------------------------------------|--------------------------------|---|
| Aus Sicherneitsgründen mussen Sie ein    | neues Passwort vergeben.       |   |
| Bitte wählen Sie ein Passwort, welches n | mindestens 6 Zeichen lang ist. |   |
|                                          |                                |   |
|                                          |                                |   |
| Passwort                                 | ٩-                             |   |
| Passwort                                 | ۴×                             | - |
| Passwort<br>Passwort (Bestätigung)       | <u>ę.</u>                      | - |
| Passwort<br>Passwort (Bestätigung)       | ۴×                             | - |

Fertig!

Schritt 4: Klicke auf die Kachel "Moodle BW" und dann auf "Kreisgymnasium". Nun kannst du das "neue" Moodle benutzen.

Vergesse nicht, dich nach der Benutzung von Moodle UND dem Portal Schule@BW abzumelden! Schließe dann den Browser, um auch eventuelle Cookies zu löschen! (Wichtig, wenn z.B. mehrere Geschwisterkinder nacheinander Moodle zuhause am PC benutzen!)

Das bisherige Moodle wird zum 30.6.2024 abgeschaltet und steht ab 24.06.2024 NICHT MEHR ZUR VERFÜGUNG! Ab diesem Datum kann nur noch das "neue" Moodle bei Schule@BW genutzt werden!

## **SCHULE@BW**

Max Mustermann

Benutzungskennung: max.mustermann2 Vorläufiges Passwort: XyZ123aB

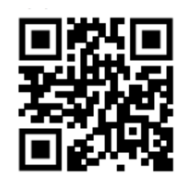

bw.schule